Вебинар

### Создание персонального авторского профиля в Web of Science (ResearcherID)

### **НАЧАЛО в 11:00** GMT +3 а у меня в котором часу? http://www.timezone.me/ru/time-zone-converter

30 ноября 2017 Тихонкова Ирина, к.б.н. Специалист по обучению Iryna.Tykhonkova@Clarivate.com 10:00 Киев 11:00 Минск, Москва 12:00 Баку , Ереван, Тбилиси 13:00 Ташкент 14:00 Астана, Бишкек 15:00 Новосибирск 16:00 Улан-Уде 17:00 Якутск 18:00 Владивосток

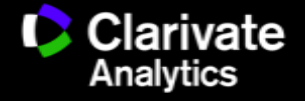

### Технические вопросы

### Подключение сертификаты

✓4 разных вебинара на протяжении одной сессии

- √Лекторы могут быть разными
- √Посещение не менее 90 %
- Фиксация по электронной почте
  - не имеет значение с какого компьютера,
  - операционная система ХР не поддерживается
- Ссылка на сертификат в pdf
   формате через месяц

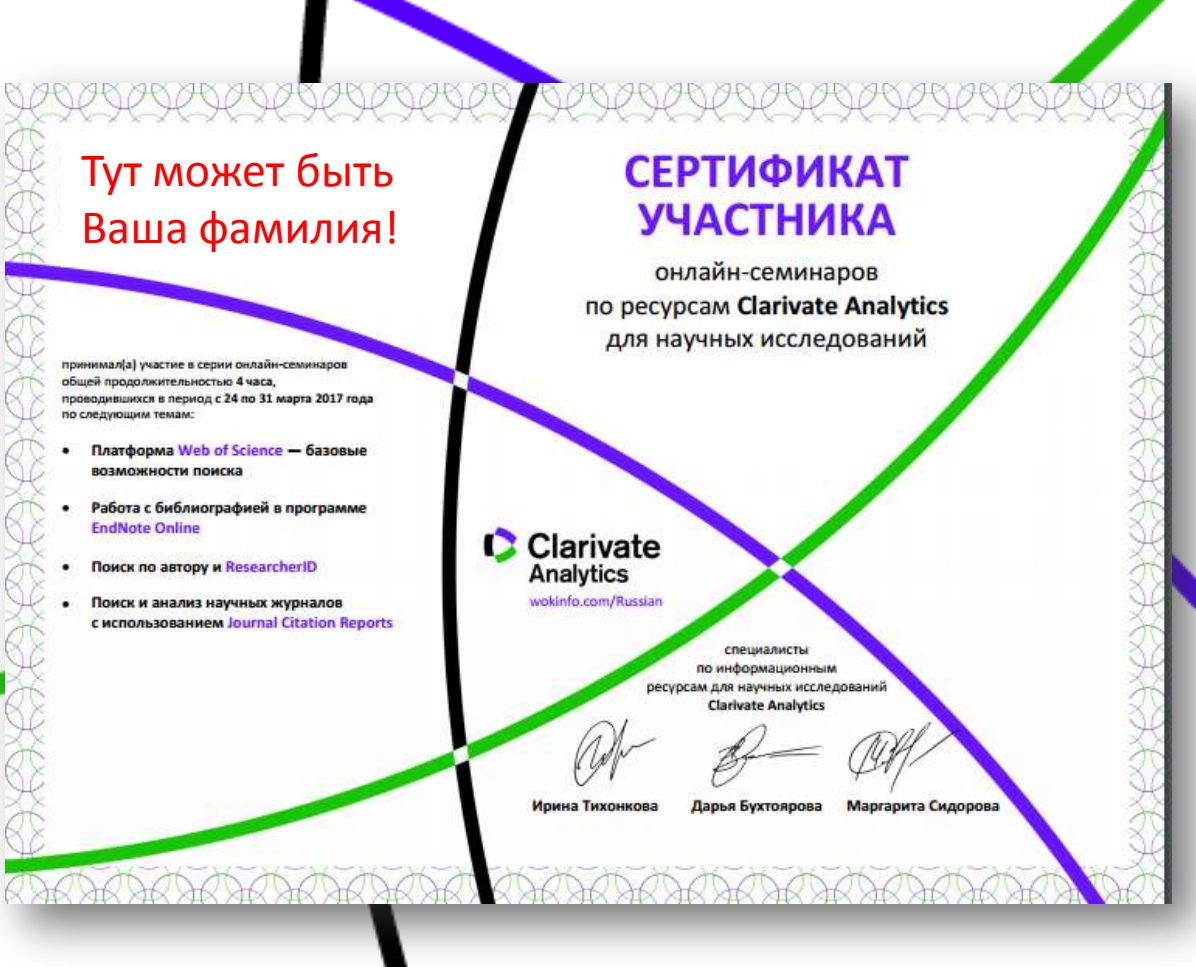

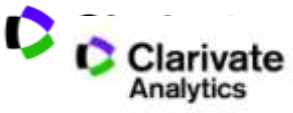

Создание персонального авторского профиля в Web of Science (ResearcherID)

✓ Поиск по автору в базе данных Web of Science Core Collection.

 Создание отчетов по цитированию и интерпретация индикаторов публикационной активности (среднее число цитирований на статью, индекс Хирша и др.).

✓ Возможности и преимущества использования бесплатного инструмента ResearcherID для создания и управления списком своих публикаций.

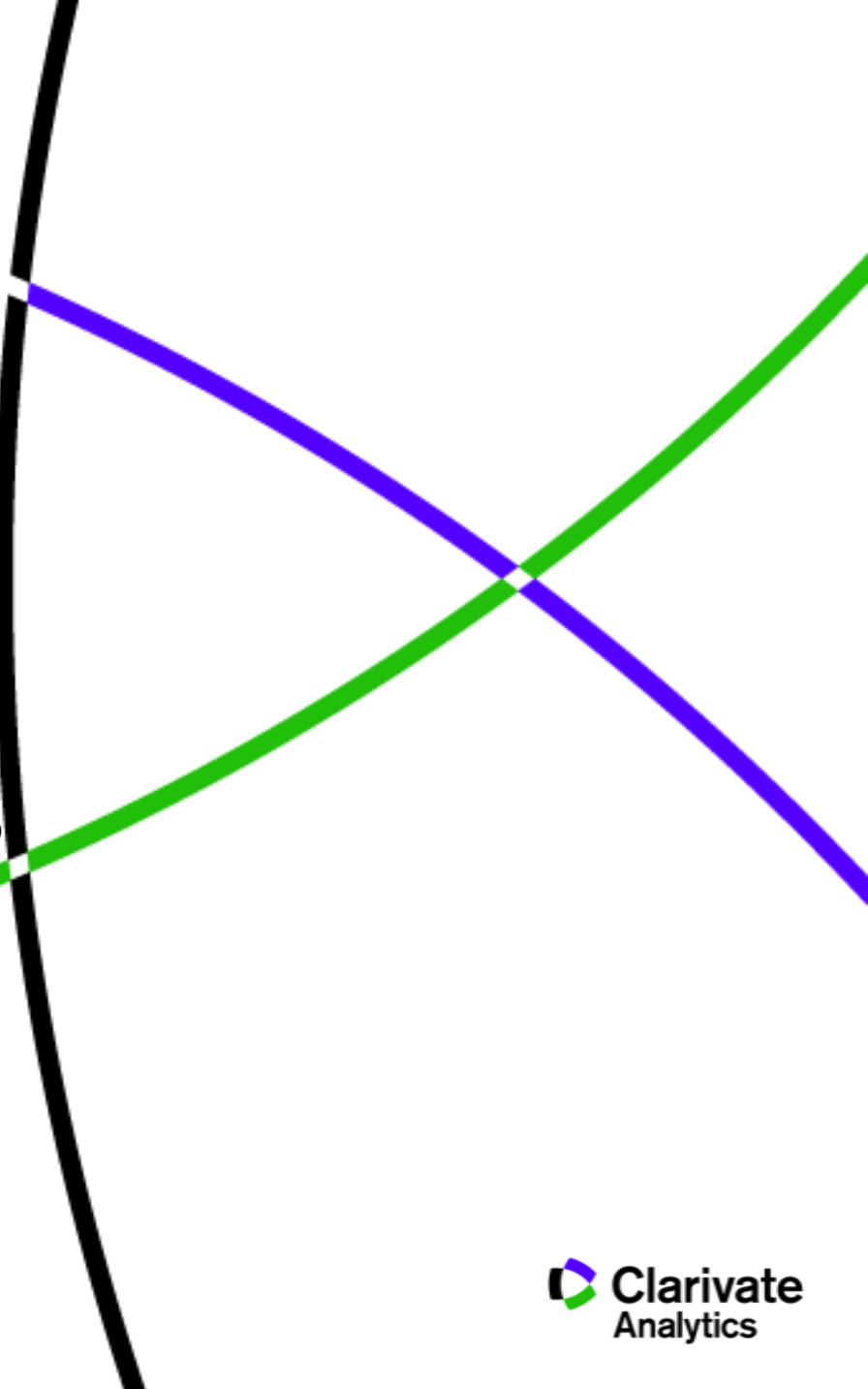

### Все течет, все меняется

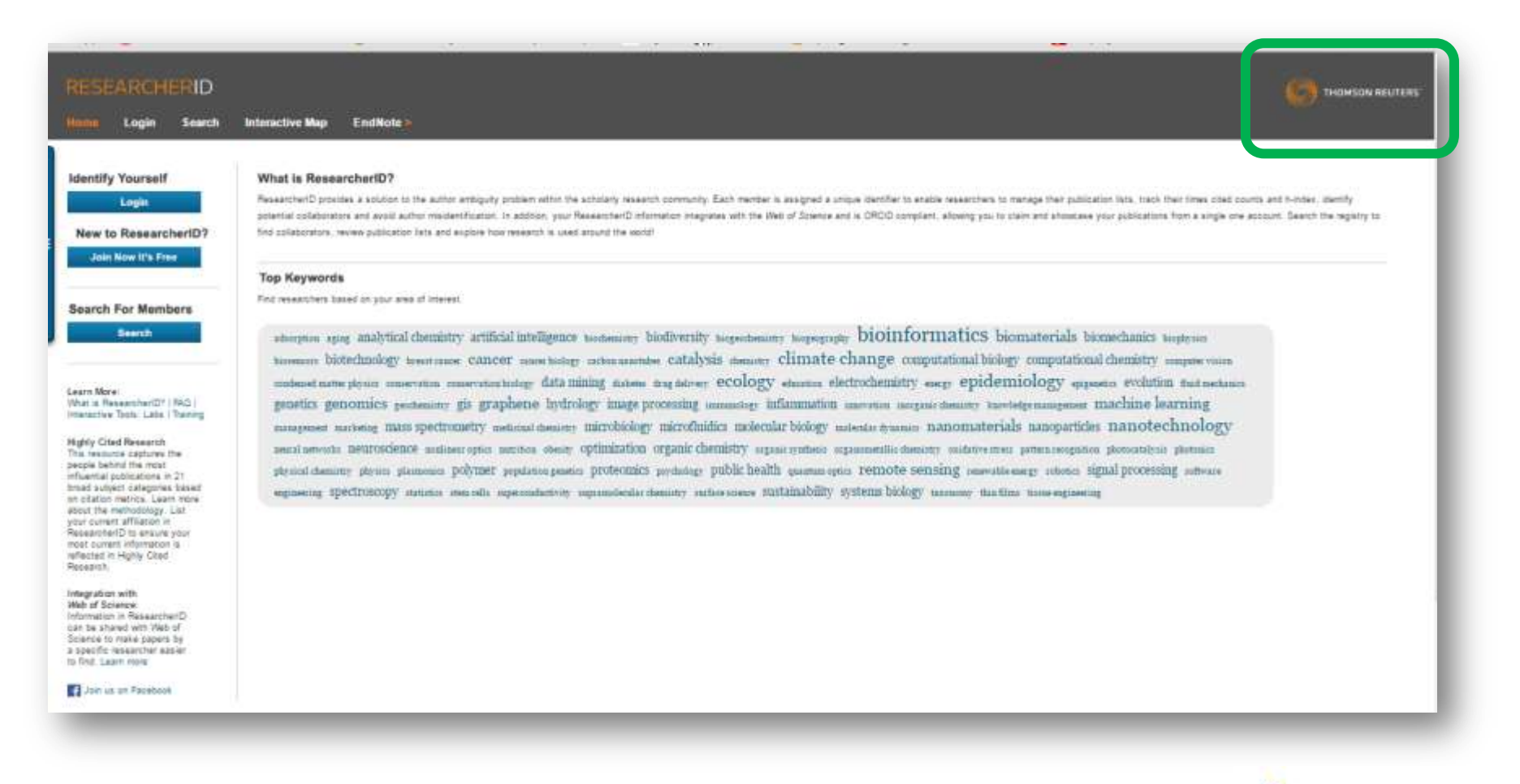

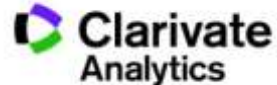

### Новая компания = новый бренд

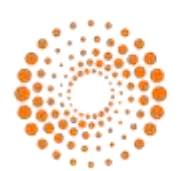

IP & Science THOMSON REUTERS

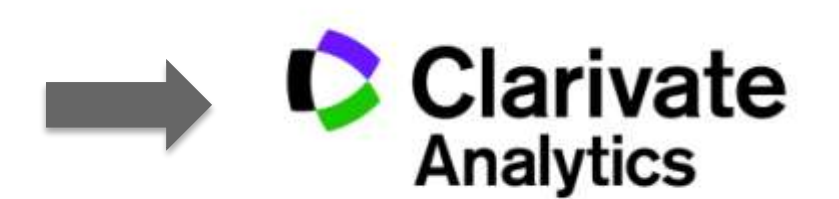

### Что изменилось?

- Название и логотип компании
- Фокус на научную информацию

### Что не изменилось?

- Информационные ресурсы
- Качество данных
- Команда специалистов
- Поддержка пользователей

![](_page_4_Picture_12.jpeg)

### Этапы научной деятельности

![](_page_5_Figure_1.jpeg)

![](_page_5_Picture_2.jpeg)

Зачем нужен поиск по автору

 Услышали о ученом занимающимся сходными исследованиями

Необходимо найти другие работы автора

-Для подготовки отчетов

### Почему поиск именно в Web of Science

Коллекция лучших материалов
 Полная индексация всех работ и всех авторов
 Автоматические расчеты показателей

![](_page_6_Picture_6.jpeg)

## WEB OF SCIENCE™

Наукометрическая

Реферативная

Полнотекстовая

Мультидисциплинарная

Специализированная

По подписке

Бесплатная

Международная

Региональная

![](_page_7_Picture_10.jpeg)

### Информационная платформа Web of Science

![](_page_8_Figure_1.jpeg)

### Символы замены

![](_page_9_Picture_1.jpeg)

любое количество символов или их отсутствие Palchikovsk\* 3>

Palchikovskaya, Palchikovska

Palchikovskaia

![](_page_9_Picture_6.jpeg)

один символ или его отсутствие

Ple\$hanov ₹

Plekhanov, Plehanov

строго один символ

A?ronomov<sub></sub>⇒

Agronomov, Ahronomov

![](_page_9_Picture_13.jpeg)

### Логические операторы

![](_page_10_Figure_1.jpeg)

![](_page_10_Picture_2.jpeg)

### Авторы

Вы услышали что Проф. Васецкий Е С Заинтересован в аспирантах, вы хотите почитать его работы

| GUSTAVE/                                                                    | OUT US RIGHT        | IS AND PROCEDURES SERVICES |           | Q, EN V  |
|-----------------------------------------------------------------------------|---------------------|----------------------------|-----------|----------|
|                                                                             | ARE                 | RESEARCH                   | EDUCATION | DONATE   |
| • NUCLEAR DEGARDATION AND                                                   | CRIMATE MODELS      | CURRENT RESEARCH           | 100       |          |
| Nuclear orga<br>and disease<br>group                                        | anisatior<br>models |                            |           |          |
| Group leaders<br>Dr. Marc Lipinski<br>EMAIL<br>Dr. Yegor Vassetzky<br>EMAIL |                     | 1                          |           |          |
| Pavillon de recherche 1.                                                    | Level 3             | 25-14                      |           | C. P. C. |

Угадать все вариации сложно, а точная оценка нужна
 Однофамильцы, работающие в одной области

| VASSETZKY YS | 61 |              |
|--------------|----|--------------|
| VASSETZKY Y  | 35 | VASETSKIJ VA |
| VASSETZKY ES | 4  | VASETSKII YS |
| VASETSKY ES  | 3  | VASETSKII ES |
| VASETSKY Y   | 4  | VASETSKI SG  |
| VASETSKY ES  | 3  | VASSETZKY YS |
| VASETSKII YS | 1  | VASSETZKY Y  |
| VASETSKII ES | 4  | VASSETZKY ES |

![](_page_11_Picture_5.jpeg)

Как появляется такое разнообразие?

- •Транслитерация
- •Ошибки
- •Смена фамилии

MEDLINE

Until 1990, NLM transliterated up to five authors' Cyrillic or Japanese names to the Roman alphabet. Between 1990 and 2016, the first ten Cyrillic or Japanese names are transliterated. Beginning in 2016, author names are published in Roman characters in all MEDLINE journals, and NLM no longer transliterates Cyrillic or Japanese names. All author names are included as published.

https://www.nlm.nih.gov/bsd/mms/medlineelements.html#au

![](_page_12_Picture_7.jpeg)

- *h*-индекс ученого, опубликовавшего
   *N* статей, равен *h*, если:
  - *h* его статей получили
     не меньше *h* цитирований
  - Остальные *N*-*h* його статьи о **не больше** *h* цитирований

80 70

60

10 0

> о 10 20 30 40 50 60 70 Статьи

y = x

Количество цитирований

$$x = (x_1, \dots, x_N)$$
$$h(x) = \max\{i : x_i \ge i\}$$

### Индекс Хирша (h-index ) 2005

|     | N⁰     | Кол-во      |
|-----|--------|-------------|
|     | статьи | цитирований |
| Thr | 1      | 100         |
|     | 2      | 56          |
|     | 3      | 34          |
|     | 4      | 27          |
|     | 5      | 34          |
|     | 6      | 10          |
|     | 7      | 9           |
|     | 8      | 7           |
|     | 9      | 3           |
| 0   | 10     | 1           |
|     | 11     | 1           |
|     | 12     | 0           |

Можно рассчитать для Ученого Группы ученых Журнала Организации Страны

Всего, что имеет статьи и цитирования

Величина - зависит от базы данных По которой рассчитывается

# RESEARCHERID

Бесплатный ресурс, позволяет:

- •Показать ВСЕ публикации ученого
- •Проводить
  - -поиск партнеров,
  - -рецензентов,
  - –оценку ученых по Web of Science
- •Интегрирован с ORCID

http://www.researcherid.com/

![](_page_14_Picture_9.jpeg)

### На 30 ноября 2017 ResearcherID

- США 105254
  Россия 97561
- Украина 16335
- Казахстан
- Беларусь
- Азербайджан
- Узбекистан
- Кыргызстан
- Грузия
- Армения
- Таджикистан 45
- Туркменистан 7

http://www.researcherid.com/ViewProfileSearch.action

![](_page_15_Figure_13.jpeg)

![](_page_15_Picture_14.jpeg)

### Регистрация

### http://www.researcherid.com

| RESEARCHERID                                                                                                    |                                                                                                    |                                                             |
|----------------------------------------------------------------------------------------------------|----------------------------------------------------------------------------------------------------|-------------------------------------------------------------|
| Home Login Sear                                                                                                    | h Interactive Map EndNote >                                                                                                    | 070                                                         |
| Identify Yourself<br>Legin<br>New to ResearcherID?                                                                                                    | What is ResearcherID?<br>ResearcherID provides a solution to the author ambiguity problem within the scholarly research community. Each member is assigned a unique identifier to enable researchers to manage their put<br>times cited counts and h-index, identify potential soliaborators and avoid author misidentification. In addition, your ResearcherID information integrates with the VMb of Science and is ORCID comp<br>and showstate your publications from a single one account. Search the registry to find collaborators, review publication lists and explore how research is used around the workd                                                                                                    | dication lists, track their<br>liant, allowing you to claim |
| Search For Members                                                                                                    | Top Keywords Find researchers based on your area of interest.                                                                                                    |                                                             |
| Exerch  Learn More: What is ResearcherID? [FAQ] Interactive Tools Lebs [Training  Highly Cited Research This meource captures the people tention the most antu-entite public derives in 21 broad subject sategories based on otation metrics. Learn more about the methodology. Let your current affiliation in ResearcherID to ensure your most current affiliation is reflected in Highly Cited Research. | storption aging analytical chemistry artificial intelligence isochemistry biodiversity isopeochemistry biopioprasks bioinformatics<br>biomaterials biomechanics isophysics biotechnology issue cancer cancer cancer biology carbon anotaless catalysis chemical exposering<br>chemistry climate change computational biology computational chemistry computer value condensed matter planes conservation concervation<br>biology data mining diabetes drag allows? ecology economics education electrochemistry energy epidemiology exposeries evolution<br>fluid mechanics genetics genomics geochemistry gis graphene hydrology image processing immunology inflammation unovation morganic<br>chemistry inevelope management machine learning management marketing mats spectrometry medicatel chemistry microbiology microfindies<br>molecular biology molecular dynamics nanomaterials nanoparticles nanotechnology seural activation plotocatalpus photonics<br>phones density planes planemics polymer populating genetics proteomics psychology public health quantum optics remote sensing remeetle<br>energy robotics signal processing software engineering spectroscopy statutes stem cells superconductivity supramotecular chemistry sustainability systems<br>biology taxonomy than famic taxue engineering |                                                             |

![](_page_16_Picture_3.jpeg)

### Заполняем анкету

### RESEARCHERID

![](_page_17_Picture_2.jpeg)

Thank you for your interest in ResearcherID!

| register with Res             | earcherilD.com, complete the 🌵 required fields below. V | We will e-mail you registration invitation link.                                                       |
|-------------------------------|---------------------------------------------------------|----------------------------------------------------------------------------------------------------|
| First Name:                   |                                                         | Note: ResearchertD.com will contact you using the email address. This will be kept private by default. |
| LastName                      |                                                         |                                                                                                    |
| E-mail.                       |                                                         |                                                                                                    |
| How did you hear<br>about us? | Select an Option: 🔹 🕛                                   |                                                                                                    |
|                               | Submit                                                  |                                                                                                    |
|                               |                                                         | Community Forum   Register   FAD<br>Support   Privacy Policy   Terms of Use                            |
| орулюнт эрэл                  |                                                         |                                                                                                    |
|                               |                                                         |                                                                                                    |
|                               |                                                         |                                                                                                    |

![](_page_17_Picture_5.jpeg)

![](_page_18_Picture_0.jpeg)

#### RESEARCHERID

![](_page_18_Picture_2.jpeg)

#### Thank you for your interest in ResearcherID!

By registering, you're helping to build a resource that standardizes and clarifies author information - strengthening the connections between you and your colleagues and making vital research more accessible to all.

Data Privacy: The information that you submit as part of this registration process and the information that you submit or that Thomson Reuters collects in the course of the use of your ResearcherID will be processed by Thomson Reuters in accordance with the ResearcherID End User License Agreement. Except where indicated, registration information will be viewable by default on your public profile page on the www.ResearcherID.com website. At anytime after registration information will be viewable by default on your public profile page on the www.ResearcherID.com website. At anytime after registration information will be viewable by default on your public profile page on the www.ResearcherID.com website. At anytime after registration information.

| Registration                     |                                                     |                               |                                                                                                    |
|----------------------------------|-----------------------------------------------------|-------------------------------|----------------------------------------------------------------------------------------------------|
| To register with Research        | cherlD.com, complete the 🇯 required fields below, V | We will e-mail you a confirma | tion line.                                                                                                    |
| First/Given Name:                | Pavel                                               | -                             | Name: Enter your name. This will be displayed on your profile plage.                                                                                                    |
| Last/Family Name                 | Yahovley                                            |                               | E-mail address: Enter your Email address so ResearcherID.com can contact you. This will be kept private by default                                                                                                    |
| Middle Initials:                 | 0                                                   |                               |                                                                                                    |
| E-mail Address                   | joavel_3@hotmail.com                                |                               |                                                                                                    |
| institution:                     |                                                     |                               | Institution: Enter the name institution at which you work. Please spell out the name. If your institution has a commonly know<br>acronym or abbreviation, then put both. For example, State University of New York, SUNY. This will be displayed on your<br>profile page by default. |
| Sub-organization /<br>Department |                                                     | Add                           | Mailing Address: This information will be private by default. After registering, you can choose to make this information<br>viewable by visitors to your ResearcherID page.                                                                                                    |
| Address Line 1                   |                                                     | 4                             |                                                                                                    |

![](_page_18_Picture_7.jpeg)

### Все поля во звездочками являются обязательными

| City:                       | KAIA                                                                                                    |       |                                                                                                    |
|-----------------------------|----------------------------------------------------------------------------------------------------|-------|----------------------------------------------------------------------------------------------------|
| ounty/State/Province:       |                                                                                                    |       |                                                                                                    |
| Zip/Postal Code:            |                                                                                                    |       |                                                                                                    |
| Country/Territory           | Uscaine                                                                                                    | • ] • |                                                                                                    |
| Password                    | [                                                                                                    |       | Password: This will be used by you to log in to this site so you can access and edit your information.                                                                                                    |
|                             | Password Guidelines<br>Must be 8 or more sharestars and contain<br>- et least 1 alpha character, ass-sensitive<br>- et least 1 alpha character, ass-sensitive<br>- et least 1 alpha character, ass-sensitive<br>Example: tsur/Simool |       |                                                                                                    |
| Retype Password:            |                                                                                                    |       |                                                                                                    |
| Security Question:          | Select a question:                                                                                                    | • •   | Security Question: Select a question and provide an answer. This will be used to verify your identity in case you forget your password.                                                                                                    |
| Security Answer             |                                                                                                    |       |                                                                                                    |
| Verification Number.        |                                                                                                    |       | Verification Number: Enter a 4-character code (like a password). This will be used to verify your identity in case you forget<br>your login information.                                                                                                    |
| Select a Role               | Belect a role                                                                                                    | •     | Other Names: If you've published under different names or if you are known by more than one name, add those names (one<br>at a time). These will be searched if made public. These names will also be used when processing your My Publications list<br>for use in Web of Science Core Corection, only publications that have your name or one of your Other Names will be included |
| Other Names Used<br>by You: | 1                                                                                                    |       | in your Distinct Author Set (more information)<br>Examples<br>Smith, J. J.<br>Smith, John J.                                                                                                    |

![](_page_19_Picture_2.jpeg)

### Добавляем верификационный номер

| Password.                   |                                                                                                    |                                 | Annual control to the manual of form of the manual of form and receard with any form and under the                                                                                                    |
|-----------------------------|----------------------------------------------------------------------------------------------------|---------------------------------|----------------------------------------------------------------------------------------------------|
|                             | Password Guidelines<br>Must be 5 or more characters and contain:<br>- at least 1 numeral, 0 - 0<br>- at least 1 alpha character, case-sensitive<br>- at least 1 symbol (0) 0.5 % **(1-*()1)\&_<br>Example: Taur%incon |                                 |                                                                                                    |
| Retype Password             |                                                                                                    |                                 |                                                                                                    |
| Security Question:          | Select a question:                                                                                                    | • •                             | Security Question: Select a question and provide an answer. This will be used to verify your identity in case you forget your password.                                                                                                    |
| Security Answer;            | •                                                                                                    |                                 |                                                                                                    |
| Verification Number:        |                                                                                                    |                                 | Verification Number: Enter a 4-character code (like a password). This will be used to verify your identity in case you forget your login information.                                                                                                    |
| Select a Role:              | Select a role                                                                                                    | •                               | Other Names: If you've published under different names or if you are known by more than one name, add those names (one<br>at a time). These will be searched if made public. These names will also be used when processing your My Publications list<br>for use in Web of Science Cove Collector; only publications that have your name or one of your Other Names will be included |
| Other Names Used<br>by You: |                                                                                                    | Add                             | In your Distinct Author Set (more intumation)<br>Examples<br>Smith, J J<br>Simith, John J.                                                                                                    |
|                             | Yes No + Send me information about n<br>ResearcherID com.                                                                                                    | ew features on                  |                                                                                                    |
|                             | Yex No Send me information about p<br>ResearcherID.com                                                                                                    | roducts and services related to |                                                                                                    |
|                             | Submit Registration Recet                                                                                                    |                                 |                                                                                                    |
|                             |                                                                                                    |                                 |                                                                                                    |

![](_page_20_Picture_2.jpeg)

### Профиль создан

| RESEARCHERID                                                                                                    |                                                                                                    |
|----------------------------------------------------------------------------------------------------|----------------------------------------------------------------------------------------------------|
| Congratulations Congratulations! Your ResearcherID registration is now complete. Your ResearcherID is: IEEETOECOTE Please click the link below to access your ResearcherID profile page. Once logged in, you can add information (click the Manage Profile button) or add publications to your publication lists. Click here to login to ResearcherID >> | Note: ResearcherID, Web of<br>Science <sup>TM</sup> , and EndNote <sup>TM</sup> (all<br>offerings from Thomson Reuters)<br>share login credentials.<br>More information, |
| Community Forum   Register   FAD<br>Support   Privacy Policy   Terms of Use   Login                                                                                                    |                                                                                                    |
| COPYRIGHT 2018                                                                                                    |                                                                                                    |
| ing for www.researcherid.com                                                                                                    |                                                                                                    |

![](_page_21_Picture_2.jpeg)

### Незаполненный профиль не поможет

| RESEARCHERID<br>Home Login Search Interactive Map EndNote >                                                                                                    |                                                                                                    | Contras leute |
|----------------------------------------------------------------------------------------------------|----------------------------------------------------------------------------------------------------|---------------|
| Ivanov, Anton A Reservice Rearch Page Get A Badge Researched<br>Researched M.2017-2018<br>URL: http://www.tesearched.cov/cd/M.2017-2018<br>ORCID: http://www.tesearched.cov/cd/M.2017-2018 | Ledor<br>My Institutions insure details)<br>Primary Institution: Nigh School of Sciencesco National Research University<br>Sub-org/Dept.<br>Role: Peculty | •             |
|                                                                                                    | Dominium Pyrami ( Register ( P+O)<br>Rozasin ( Prince), Paris, ( Linger                                                                                   |               |
| a convertant                                                                                                    |                                                                                                    |               |
|                                                                                                    |                                                                                                    |               |
|                                                                                                    |                                                                                                    |               |
|                                                                                                    |                                                                                                    |               |
|                                                                                                    |                                                                                                    |               |
|                                                                                                    |                                                                                                    |               |

![](_page_22_Picture_2.jpeg)

### Добавление публикаций в ResearcherID

- Web of Science
- EndNote (my publications)
- ORCID

![](_page_23_Picture_4.jpeg)

## Автоматически ResearcherID не добавляет публикации – необходимо своевременное обновление

| Search                                                             | My Tools .                                                                                                    | Search History Marked List                                                  |
|--------------------------------------------------------------------|----------------------------------------------------------------------------------------------------|-----------------------------------------------------------------------------|
| Author Search Results: 154 R<br>bu searched for: AU=(vassetzky *)M | ecords 7 Article Groups                                                                                                    |                                                                             |
| Refine Results                                                     | Sort by: Publication Date newest to oldest *                                                                                                    | 4 Page 1 of 16 ▶                                                            |
| Search within results for                                          | 🖾 Select Page 🛛 🔂 🕿 5K Save to EndNote online - Add to Marked List                                                                                                    | Create Citation Report                                                      |
| Publication Years                                                  | Image: State of the text from Publisher       The IGH locus relocalizes to a "recombination compartment" in the perinucleolar region of differentiating B-lymphocytes         By: Pichugin, Andrey: larovaia, Olga V.; Gavrilov, Alexey: et al ONCOTARGET Volume: 8 Issue: 25 Pages 40079-40089       Published: JUN 20 2017         Image: State of the text from Publisher       View Abstract | Times Cited: 0<br>(from Web of Science Core<br>Collection)<br>Usage Count ~ |
| web of Science Categories                                          | A One-Step PCR-Based Assay to Evaluate the Efficiency and Precision of Genomic DNA-Editing<br>Tools<br>By Germini, Diego Saada, Yara Bou, Tsfasman, Tatiana: et al.<br>MOLECULAR THERAPY-METHODS & CLINICAL DEVELOPMENT, Volume: 5, Pages, 43-50, Published:<br>JUN 2017                                                                                                    | Times Cited: 0<br>(from Web of Science Core<br>Callection)<br>Usage Count ~ |
| BIOCHEMISTRY MOLECULAR                                             | Other 3 Full Text from Publisher View Abstract                                                                                                    |                                                                             |

![](_page_24_Picture_2.jpeg)

### Поиск по автору

|                                                  | AMERICAL SCIENCE PRODUCTION CONTRACTOR PRODUCT |                             | Ayna 🗸 Hele English 🕊                                         |
|--------------------------------------------------|------------------------------------------------|-----------------------------|---------------------------------------------------------------|
| Web of Science                                   |                                                |                             | Clarivate<br>Analytics                                        |
| Search                                           |                                                |                             | My Tools 🐱 Search History Marked List                         |
| Select a database Web of Science                 | e Core Collection -                            | Learn More                  | P Jain the Public community of reviewers for Peer Review Work |
| Basic Search Cited Reference Search              | Advanced Search Author Search                  | Structure Search - Less     |                                                               |
| Example: A-1397-2010 OR 0000-0001-529            | -9108 C                                        | Author Identifiers • Search | Click here for tips to<br>improve your search.                |
|                                                  |                                                |                             |                                                               |
| TIME COAN                                        |                                                |                             |                                                               |
| * All years *                                    |                                                |                             |                                                               |
| TIMESPAN<br>All years *<br>From 1900 * 10 2017 * |                                                |                             |                                                               |

![](_page_25_Picture_2.jpeg)

### Поиск по автору

![](_page_26_Figure_1.jpeg)

![](_page_26_Picture_2.jpeg)

### Поиск по автору - группы

| Neb o                    | of Science                                                                                                    |                                                            |                                                   | Clarivate<br>Analytics             |
|--------------------------|----------------------------------------------------------------------------------------------------|------------------------------------------------------------|---------------------------------------------------|------------------------------------|
| iearch                   |                                                                                                    |                                                            | Му То                                             | ols = Search History Marked List 🗾 |
| Author Se<br>You searche | earch Results: 154 Records  <br>ed for: AU=(vasset:ky *)More                                                                         | 7 Article Groups                                           |                                                   |                                    |
| Article Group            | is Last Updated: August 31, 2017                                                                                                    |                                                            |                                                   | 4 Page 1 of 1 ►                    |
|                          | Records grouped together are linery write<br>If your papers appear in multiple article gr<br>ResearcherID and have them prouped toge | oups use the I wrote these publications button to add that | nem to your publication list in                   |                                    |
|                          | Author Names                                                                                                    | eriD - I wrote these Clear All Last Known Organization (2) | eem to your publication list in<br>Research Areas | Publication Years                  |

![](_page_27_Picture_2.jpeg)

### Передать группы в ResearcherID

![](_page_28_Figure_1.jpeg)

## Переход в ResearcherID или его создание

![](_page_29_Picture_1.jpeg)

![](_page_29_Picture_2.jpeg)

### Авторизация

| Veb of Science                                                                                                    |                                                                                                    | Clarivate<br>Analytics |
|----------------------------------------------------------------------------------------------------|----------------------------------------------------------------------------------------------------|------------------------|
| d to ResearcherID<br>Back to previous page                                                                                                    |                                                                                                    |                        |
| add the selected records to your ResearcherID "My Publications" list, you need to provide<br>ar ResearcherID account information.                                            | HESEARCHERED O                                                                                                    |                        |
| e you currently a member or administrator of ResearcherID? >>><br>YES ↓ Sign In to ResearcherID<br>Enter your ResearcherID E-mail address and Password.<br>E-mail address va | All All All All All All All All All All                                                                                                   |                        |
| Password                                                                                                    | Note: ResearcherID, Web of Science, and End/Note<br>(all offerings from Clarivate Analytics) share login<br>credentials. More information |                        |
| NO → Register with ResearcherID                                                                                                    |                                                                                                    |                        |

![](_page_30_Picture_2.jpeg)

### Пересылка данных

| d to ResearcherID                                                                         | _                                  |                                                                                                    | Anaryses |
|-------------------------------------------------------------------------------------------|------------------------------------|----------------------------------------------------------------------------------------------------|----------|
| Back to previous page                                                                     |                                    |                                                                                                    |          |
| add the selected records to your ResearcherlD "My Public ResearcherlD account information | cations" list, you need to provide | III:SEXACHINID Q                                                                                                    |          |
| re you currently a member or administrator of Res                                         | nding Record(s) to Researcheri     | •                                                                                                    |          |
| YES 4 Sign In to Researcher(D                                                             | Sending Record(s)                  |                                                                                                    |          |
| Enter your ResearcherID E-mail address and Pass<br>E-mail address vasisetzky@igr.fr       | word                               | And and a second second |          |
| Password                                                                                  | Continue<br>of Password / E-mail   | Note: Researcher/D, Web of Science, and EndNote<br>(all offerings from Clarivate Analytics) share login<br>credentials. More information                                                                                                    |          |

![](_page_31_Picture_2.jpeg)

### Обновленный список

|                                                                                                    | arch Interactive Map EndNote 🔌                                                                                                    |                                                                                                    |                                                     |
|----------------------------------------------------------------------------------------------------|----------------------------------------------------------------------------------------------------|----------------------------------------------------------------------------------------------------|-----------------------------------------------------|
|                                                                                                    |                                                                                                    |                                                                                                    |                                                     |
| etzky, Yegor S                                                                                                    | Get A Bailge ResearchertD Latis                                                                                                    |                                                                                                    |                                                     |
| iarcheritD: C-6447-200<br>er Names: //settisk //s<br>vikSETSKY,<br>E-anait vasaetchy@<br>URL: http://www.<br>Subject: Biochemiait<br>Other: Once<br>Keywords: epigenetics<br>OBCID: http://settis. | 8<br>sectory, Vegor S., Vesentoly, Y. S., VASSETZKY, YS., VASSETZKY, ES., VASETSKY, Y.<br>ES. VASETSKY, ES., VASETSKII, YS., VASETSKII, ES.<br>gr //<br>seventhend.com/vb/C-5447-2006<br>y& Molecular Biology; Cel Biology: Developmental Biology; Life Sciences & Biomedicine –<br>May<br>cencer, neuromuscular disordem: nuclear architecture and organization<br>mm0000_0003_3101_7043 | My Institutions (more defails)<br>Primary Institution: CHPE<br>Sub-org/Dept: UMR 8126 "Molecular Intera<br>Role: Researcher (Academic)                                                                                                    | ctions and Cancer"                                  |
| aription: My laboratory                                                                                                    | a working on chromatin organization in normal cells and in some diseases, such as fascio-scap,                                                                                                    | See Sector and the sector of the sector of the sector and the sector of the sector of |                                                     |
| y URL is: http://www.tr<br>https://www.tr                                                                                                    | y conside/suit, seps<br>searchgate.net/profile/vegor_Veaset2ky                                                                                                    | us-humeral systrophy (PSHD) and cancer.                                                                                                    |                                                     |
| It URL s: http://www.n                                                                                                    | yconstellaut, seps<br>searchgate.retprotervegor_Vessetzky<br>My Publications: View                                                                                                    | us-humeral systrophy (PSHD) and cancer.                                                                                                    |                                                     |
| VURL at http://www.ru<br>http://www.ru<br>vilcations<br>vilcations (310)<br>ublications P                                                                                                    | y consideraut, seps<br>searchgate netprotervegor_Vessetzky<br>My Publications: View<br>This lat contains papers that I have authored.                                                                                                    | us-humeral systrophy (PSHD) and cancer.                                                                                                    |                                                     |
| y URL s: http://www.ri<br>https://www.ri<br>vilcations<br>niccations (310)<br>ublications ><br>n Metrice                                                                                           | yconstellaut, seps<br>searchgate netyprotervegor_Vessetzky           My Publications: View           This lat contains papers that I have authored.           310 publication(s)         H < Page  -                                                                                                    | us-humeral systrophy (PSHD) and cances:                                                                                                    | Sort by: [Publication year •] Results per page 10 • |

![](_page_32_Picture_2.jpeg)

### Если необходимо редактирование

![](_page_33_Picture_1.jpeg)

![](_page_33_Picture_2.jpeg)

### Редактирование списка

| ESEARCHER                                                                                                    | D                                                                                                    |                                                                                                    |                                                                      |                                                                                                    |                                                                            | 👩 THOMSON REUT                |
|----------------------------------------------------------------------------------------------------|----------------------------------------------------------------------------------------------------|----------------------------------------------------------------------------------------------------|----------------------------------------------------------------------|----------------------------------------------------------------------------------------------------|----------------------------------------------------------------------------|-------------------------------|
| xme My Researc                                                                                                    | her Profile Refer a Colleague                                                                                                    | Logout Search                                                                                                    | Interactive Map                                                      | EndNote 📐                                                                                                    |                                                                            |                               |
| Vassetzky, Yegor S<br>ResearchartD: C-6447-20<br>Other Names! VastF18C<br>E-mail: vasset2ky<br>URL:http://www<br>Subject: Biochemiat<br>Other; On<br>Keywords: epigenetic<br>Other; On | Get A Ballys Nesewitcher® Lette<br>00<br>Basetby, Yegor S., Viewetpy, Y. S., VASET<br>25, VASETSKY, ES, VASETSKI, YS, VASET<br>ppr 8<br>researcherst zom/rkVC-6447-2000<br>ry & Milecular Biology, Cell Biology, Developm<br>ology<br>; pancer, neuromascular disorders, nuclear an<br>pw/2000-2000-3101-704 | The talk way and water<br>the set year and water<br>SNI, ES<br>ental Bology Life Sciences & Boon<br>chilecture and organization | Niy<br>PCY, Y, Pr<br>edisine -                                       | r Institutions (more defail)<br>Insery Institution: CFIPCS<br>Sub-org./Dept: UAR 1136 "Molecular Interactions I<br>Role: Researcher (Academic)<br>Joint Affiliation:<br>Sub-org./Dept:<br>Role:<br>Past Institutions Institut de Génétique Humaine | Manage Profile                                                             | Provises Public Varsion       |
| Easthe<br>Description: My laborator<br>My URL st http://www.j<br>Rttps://www.j                                                                                                    | nge Data With ORCID<br>y le worling on chromatin organization in norm<br>dy convitetaut: aspe<br>meenshgate netyprofile/vegor_Viscentzky                                                                                                    | el cells and in some claesses, such                                                                                             | as Tascio-acapulo-humaral d                                          | systrophy (PSHD) end cancer.                                                                                                    |                                                                            |                               |
| Publications                                                                                                    | My Publications: View                                                                                                    |                                                                                                    |                                                                      |                                                                                                    | Managa                                                                     | List Add Publications         |
| y Publications (310)<br>ew Publications •<br>tation Metrics<br>anage   Add                                                                                                    | This list is to be used for publications the<br>view of Science (click here for more in                                                                                                    | al you have authored. You have th<br>providen). Citch on the Manage Pe                                                          | e ability to make this list public<br>of its button at the top-right | to or private. If public, then visitors of ResearchertD can<br>corner of the page and select the Publication Late tab to                                                                                                    | see your scholarly output, and your<br>change the privacy settings of your | fut will be sent to the date. |
| searcherID labs                                                                                                    | 310 publication(s)                                                                                                    | н                                                                                                    | <ul> <li>Page 1 of 31</li> </ul>                                     | Go PH                                                                                                    | Sort by Publication view +                                                 | Results per page 10 +         |
| eate A Bodge<br>disboration Network                                                                                                    | <ol> <li>Title: 3D genomics imposes evok<br/>Author(e): Razin, S. V. Vesetzi</li> </ol>                                                                                                    | tion of the domain model of eukary<br>y, Y. S.<br>126 Issue: 1 Pages: 55-59 Publis                                              | olic genome organization<br>ahed: 2017                               |                                                                                                    |                                                                            | added<br>25-Jun-17            |
| blication Groups                                                                                                    | Times Cited: 2<br>DOI: 10.1007/s00412-016-0604-                                                                                                    |                                                                                                    |                                                                      |                                                                                                    |                                                                            |                               |

![](_page_34_Picture_2.jpeg)

### **EndNote**

![](_page_35_Picture_1.jpeg)

Папка My Publications в EndNote синхоронизирована с ResearcherID

![](_page_35_Picture_3.jpeg)

### Найти и убрать повторы

![](_page_36_Picture_1.jpeg)

![](_page_36_Picture_2.jpeg)

### «Свои», «почти свои» и «чужие» работы

| 7.  | Title: Temozolomide promotes genomic and phenotypic changes in glioblastoma cells<br>Author(s): Stepanenko, A. A.; Andreieva, S. V.; Korets, K. V.; et al.<br>Source: Cancer Cell International Volume: 16 Pages: 16 Published: 2016<br>Times Cited: 0<br>DOI: 10.1186/s12935-016-0311-8                                                    |
|-----|----------------------------------------------------------------------------------------------------|
| 8.  | Title: Topologically-associating domains: gene warehouses adapted to serve transcriptional regulation.<br>Author(s): Razin, Sergey V, Gavrilov, Alexey A; Vassetzky, Yegor S; et al.<br>Source: Transcription Volume: 7 Issue: 3 Pages: 84-90 Published: 2016-May-26<br>DOI: 10.1080/21541264.2016.1181489                                  |
| 9,  | Title: Uncoupling of oxidative phosphorylation and antioxidants affect fusion of primary human myoblasts in vitro<br>Author(s): Zakharova, V. V.; Dib, C.; Saada, Y. B.; et al.<br>Source: Biopolymers and Cell Volume: 32 Issue: 2 Pages: 111-117 Published: 2016<br>DOI: 10.7124/bc.000913 J / Author-provided URL :                      |
| 10. | Title: Cisplatin treatment of C6 rat glioma in vivo did not influence copy number alterations and growth pattern of tumor-derived resistant cells<br>Author(s): Stepanenko, A. A.; Baklaushev, V. P.; Vassetzky, Y. S.; et al.<br>Source: Biopolymers and Cell Volume: 31 Issue: 3 Pages: 209-217 Published: 2015<br>DOI: 10.7124/bc,0008E2 |

### Авторы, должны указать все варианты фамилии, ключевые слова, институт

![](_page_37_Picture_3.jpeg)

### **BIOSIS Citation Index**

Cisplatin treatment of C6 rat glioma in vivo did not influence copy number alterations and growth pattern of tumor-derived resistant cells

By: Stepanenko, A. A. (a.a.stepanenko@gmail.com) ; Baklaushey, V. P.; Vassetzky, Y. B.; Dmitrenko, V. V.

#### Biopolymers and Cell

Volume: 31 Issue: 3 Pages: 209-217 DOI: 10.7124/bi: 0008E2 Source URL: http://www.biopolymens.org.ua/@+ Published: 2015

#### Abstract

Aim. To investigate whether the cisplatin treatment of OS ratiglioma in vivo impacts the copy number alterations (CNAs), proliferation and colony formation efficiency (CFE) of sumor-derived cisplatin-resistant cells. Methods. The glioma modeling was performed by means of intracerebral stereotactic implantation of ratiglioma C6 cells into the striatum region of rats. The rats received 20 % dimethyl sufficiel DMSO (C6R1) or cisplatin (CPACIB and C6R5CB3) injected intrapentoneally (5 mg/kg) three times per week. After 10 injections, gliomas were resected and the cells were cultured for in vitro analysis. CNAs were analyzed by array comparative genome hybridization, proliferation by direct cell counting in hemosytemeter, CFE by soft agar assay. Results. No significant changes in the CNAs and CFE of cisplater-beated ratigliomia C6R4CIB and C6R5CIS cell lines were observed compared to the vehicle-treated control C6R1 cells. However, C6R5CIB but not C6R4CIB had a reduced proliferation. Interestingly, both cisplatin - and vehicle-treated brain-grown cells had a reduced proliferation and CFE in comparison to the parental C6 cells. Conclusions. Despite numerous reports on the disstabilizing effects of cisplatin on genome and phonotype, the cisplatin treatment of C6 cells in vivo did not affect genome stability. CFE, and had an inconsistent effect on the proliferation in vitro. The rat arain microenvironment may potentially impact the growth characteristics of rat glioma cells.

#### Author Information

Addresses: Stepanenko, A. A., NAS Ukraine, Inst Mot Biol and Genet, 150 Akad Zabolothoho Str, UA-03680 Kiev, Ukraine E-mail Address: a a stepanenko@gmail.com

#### Categories / Classification

Research Areas: Pharmacology & Pharmacy: Neurosciences & Neurology, Oncology MAJOR CONCEPTS: Pharmacology; Nervous System (Neural Coordination); Tumor Biology Concept Code: 02506, Cytology - Animal; 10080, Biochemistry studies - General; 12512, Pathology - Therapy; 20504, Nervous system - Physiology and biochemistry; 20506, Nervous system - Pathology; 22002, Pharmacology - General; 24004, Neoplasma - Pathology, clinical aspects and systemic effects;

**Citation Network** 0 Times Cited **38 Cited References Wew Related Records ETB View Citation Map** Create Citation Alert (data from BCG122 Claution Index PP) All Times Cited Counts O in All Databases 0 in Web of Science Core Collection 0 in BIOSIS Citation Index **O in Chinese Science Citation** Cutabase 0 in Data Citation Index **O in Russian Science Citation Index** 0 in SciELO Citation Index. **Usage Count** Last 100 Doys: 0 Since 2013:0 Learn more

This record is from: EBOSIS Citation Index m

![](_page_38_Picture_13.jpeg)

### **Accession number**

| Transfer to the second state of the second state of the second sta |                                                                                                    |                                 |                                 |  |  |
|----------------------------------------------------------------------------------------------------|----------------------------------------------------------------------------------------------------|---------------------------------|---------------------------------|--|--|
| Chemical Data:                                                                                                    |                                                                                                    |                                 |                                 |  |  |
| Chemical Name                                                                                                    | DRUG MODIFIER                                                                                                    | Details                         |                                 |  |  |
| cisplatin                                                                                                    | antineoplastic-dru                                                                                                    | t dosage                        |                                 |  |  |
| Miscellaneous Des                                                                                                    | criptors: cell prolifera                                                                                              | ton, copy number alt            | eration, chromosome instability |  |  |
|                                                                                                    |                                                                                                    |                                 |                                 |  |  |
| Document Type: A                                                                                                    | ticle                                                                                                    |                                 |                                 |  |  |
| Language: English                                                                                                    |                                                                                                    |                                 |                                 |  |  |
| Accession Number                                                                                                    | HCI:BCI20160058266                                                                                                    | 15                              |                                 |  |  |
| 155N: 0233-7657                                                                                                    |                                                                                                    |                                 |                                 |  |  |
| el\$\$N: 1993-6842                                                                                                    |                                                                                                    |                                 |                                 |  |  |
|                                                                                                    |                                                                                                    |                                 |                                 |  |  |
| Other Informati<br>Methods and Equip                                                                                                    | ion<br>ament Data:                                                                                                    |                                 |                                 |  |  |
| Other Informati<br>Methods and Equip<br>Term                                                                                                    | ion<br>ament Data:                                                                                                    | Details                         |                                 |  |  |
| Other Information Methods and Equip                                                                                                    | ement Data:                                                                                                    | Details<br>laboratory technique |                                 |  |  |
| Other Informati<br>Methods and Equip<br>Term<br>array comparative<br>Parts and Structur                                                                                                    | ion<br>ement Data:<br>genome hybridization<br>es Data:                                                                | Details<br>laboratory technique | 10                              |  |  |
| Other Informati<br>Methods and Equip<br>Term<br>array comparative<br>Parts and Structur<br>Term                                                                                                    | ement Data:<br>genome hybridization<br>es Data:<br>DRGAN SYSTEMS                                                      | Details<br>laboratory technique | 95                              |  |  |
| Other Informati<br>Methods and Equip<br>Term<br>array comparative<br>Parts and Structur<br>Term 4<br>brain 0                                                                                                    | on<br>genome hybridization<br>es Data:<br>DRGAN SYSTEMS<br>ervous system                                              | Details<br>laboratory technique | 10                              |  |  |
| Other Informati<br>Methods and Equip<br>Term<br>array comparative<br>Parts and Structur<br>Term o<br>Drain o<br>Cited References i                                                                                                    | ion<br>genome hybridization<br>es Data:<br>DRGAN SYSTEMS<br>ervous system<br>n BIOSIS Citation Indez                  | Details<br>laboratory technique | na                              |  |  |
| Other Informati<br>Methods and Equip<br>Term<br>array comparative<br>Parts and Structur<br>Term o<br>Drain o<br>Cited References i<br>Times Cited in BO                                                                                                    | on<br>ament Data:<br>genome hybridization<br>es Data:<br>DRGAN SYSTEMS<br>ervous system<br>n BIOSIS Citation Index: 0 | Details<br>laboratory technique | 95                              |  |  |

![](_page_39_Picture_2.jpeg)

### Запись о публикации в EndNote

| Junck Search       View Reference in 'My Publications'         Jearch for <ul> <li>A Record 1 of 202 Return to list</li> <li>Copy To Quick List</li> <li>Delete</li> <li>Search Web of Science Core Collection for Allows. 3 ()</li> <li>Bibliographic Fields:</li> <li>References</li> <li>Ney References</li> <li>Ney References</li> <li>Number of Volumes:</li> <li>Start Page:</li> <li>Pub Date:</li> <li>Number of Volumes:</li> <li>Start Page:</li> <li>Pub Date:</li> <li>Number of Volumes:</li> <li>Start Page:</li> <li>Number of Volumes:</li> <li>Start Page:</li> <li>Number of Volumes:</li> <li>Start Page:</li> <li>Number of Volumes:</li> <li>Start Page:</li> <li>Number of Volumes:</li> <li>Start Page:</li> <li>Number of Volumes:</li> <li>Start Page:</li> <li>Number of Volumes:</li> <li>Number of Volumes:</li></ul>                                                                                                    | vdNote <sup>tte</sup> My References                               | Collect Organize Format                                             | Match Options Downloads             |                                                      |                                          |
|----------------------------------------------------------------------------------------------------|-------------------------------------------------------------------|---------------------------------------------------------------------|-------------------------------------|------------------------------------------------------|------------------------------------------|
| All Hy, References       * Record 1 of 202 * Return to list       * Record 1 of 202 * Return to list       * Record 1 of 202 * Return to list       * Source Record 1 of 202 * Return to list       * Source Record 1 of 202 * Return to list       * Sourc | Quick Search                                                      | View Reference in 'My Put                                           | blications'                         |                                                      |                                          |
| Search       Copy To Quick List       Delete       Search Web of Science Core Collection for Allenee, 3       Image: 1         Ty References       Dibliographic Fields:       Search Web of Science Core Collection for Allenee, 3       Image: 1         Search Web of Science Core Collection for Allenee, 3       Image: 1       Image: 1       <                                                                                                    | In All My References                                              | Record 1 of 202 Ratio                                               | m to liat                           |                                                      | +Related Records + Source Record         |
| ty References       Italy References (227)<br>(Unified (0)<br>Ouck List (0)<br>resk (100)<br>resk (100)<br>resk (100)<br>resk (100)<br>resk (100)<br>resk (100)<br>resk (100)<br>resk (100)<br>Reference Type:       Journal Article         Author:       Allinne, J Q; Iarovala, O Q; Ribrag, V Q; Lipinski, M Q; Vassetzky, Y Q; Allinne, JC Q         Ny Unifications (202)<br>Pade doc List 2 (0)       Title:       NUCLEAR DYNAMICS AND EPIGENETIC MARKS OF TRANSCRIPTION IN MANTLE CELL LYMPHOMA         Y Par:       2009         Journal:       Cellular Oncology         Yolume:       31         Number of Volumes:       1570-5870         Issue:       2         Pages:       111-111         Start Page:                                                                                                    | Search                                                            | Copy To Quick List Delete                                           |                                     | Search Web of Sci                                    | ence Core Collection for Allinne, 3 🔹 Go |
| II By References (227)<br>(Junted; (J))       Bibliographic Fields:       Hide Empty Field         Coast List (2)<br>coast List (2)<br>(My Groups<br>eqArt (23)<br>Reference Type:       Journal Article         Author:       Allinne, J Q, Itarovala, O Q; Ribrag, V Q; Lipinski, M Q; Vassetzky, Y Q; Allinne, J C Q         My Groups<br>eqArt (23)       Title:       NUCLEAR DYNAMICS AND EPIGENETIC MARKS OF TRANSCRIPTION IN MANTLE CELL LYMPHOMA         My Publications (262)       Year:       2009         Padie also List 2 (0)       Journal:       Cellular Oncology         Volume:       31         Number of Volumes:       1570-5870         Issue;       2         Pages:       111-111         Start Page:       111-111         Equb Date:       Concentration                                                                                                    | My References                                                     |                                                                     |                                     |                                                      | Q1-7-X                                   |
| Outsk Litt (0)<br>mek (1999) Empty     Reference Type:     Journal Article       Author:     Allinne, J Q;Iarovala, O Q;Ribrag, V Q;Lipinski, M Q;Vassetzky, Y Q;Allinne, JC Q       Ny Publications (1929)<br>Publications (1929)<br>Publications Lit 2 (0)     Year:     2009       Volume:     31       Number of Volumes:     570-5870       Issue:     2       Pages:     111-111       Start Page:     111-111       Equil Date:     000000000000000000000000000000000000                                                                                                    | All My References (227)<br>Nurfledi (0)                           | Bibliographic Fields:                                               |                                     |                                                      | Hide Empty Field                         |
| Author:       Author:       Allinne, J Q;Iarovala, O Q;Ribrag, V Q;Lipinski, M Q;Vassetzky, Y Q;Allinne, J Q Q         My Groups       File:       NUCLEAR DYNAMICS AND EPIGENETIC MARKS OF TRANSCRIPTION IN MANTLE CELL LYMPHOMA         My Publications (202)       Year:       2009         Publications (202)       Year:       Cellular Oncology         Volume:       31         Number of Volumes:       1570-5870         Issue:       2         Pages:       111-111         Start Page:       111-111         Epub Date:       Constant Page:         Epub Date:       Constant Page:                                                                                                    | Ouk+ List (0)                                                     | Reference Type:                                                     | Journal Article                     |                                                      |                                          |
| repart (25)       Title:       NUCLEAR DYNAMICS AND EPIGENETIC MARKS OF TRANSCRIPTION IN MANTLE CELL LYMPHOMA         We publications (262)       Year:       2009         Publications (262)       Year:       Cellular Oncology         Publications (262)       Yourne:       31         Number of Volumes:       1570-5870         Issue:       2         Pages:       111-111         Start Page:       111-111         Epub Date:       Epub Date:                                                                                                    | Track (169) Empty                                                 | Author:                                                             | Allinne, J Q: Jarovala, O Q: Ribrar | L V Q : Lipinski, M Q : Vassetzky, Y Q : Allinne, 30 | Q                                        |
| Reservement = +       Year:       2009         Public abox (202)       Journai:       Cellular Oncology         Public abox (Let 2 (0)       Journai:       Start Page:         Page Si       111-111         Epub Date:       Start Page:         Epub Date:       Stort Page                                                                                                    | egért (25)                                                        | Title:                                                              | NUCLEAR DYNAMICS AND EPIGENE        | TIC MARKS OF TRANSCRIPTION IN MANTLE CELL            | LYMPHOMA                                 |
| Public about List 2 (0)       Journal:       Cellular Oncology         Volume:       31         Number of Volumes:       5570-5870         Issue:       2         Pages:       111-111         Start Page:       11-111         Epub Date:       000000000000000000000000000000000000                                                                                                    | <ul> <li>ResearchentD +</li> <li>My Publications (202)</li> </ul> | Year:                                                               | 2009                                |                                                      |                                          |
| Volume:     31       Number of Volumes:     1570-5870       Issue:     2       Pages:     111-111       Start Page:        Epub Date:     0000 10712                                                                                                    | Public above List 1 (D)                                           | Journal:                                                            | Cellular Oncology                   |                                                      |                                          |
| Number of Volumes:     1570-5870       Issue:     2       Pages:     111-111       Start Page:                                                                                                    | Prosession carts (c)                                              | Volume                                                              | 31                                  |                                                      |                                          |
| Issue: 2<br>Pages: 111-111<br>Start Page: Epub Date: 0000 1971                                                                                                    |                                                                   | Number of Volumes:                                                  | 1570-5870                           |                                                      |                                          |
| Pages: 111-111<br>Start Page:<br>Epub Date:                                                                                                    |                                                                   | Issue:                                                              | 2                                   |                                                      |                                          |
| Start Page:<br>Epub Date:                                                                                                    |                                                                   | Pages:                                                              | 111-111                             |                                                      |                                          |
| Epub Date:                                                                                                    |                                                                   | Start Page:                                                         |                                     |                                                      |                                          |
|                                                                                                    |                                                                   | Enub Date:                                                          |                                     |                                                      |                                          |
|                                                                                                    |                                                                   | Number of Volumes;<br>Issue:<br>Pages:<br>Start Page:<br>Epub Date: | 1570-5870<br>2<br>111-111           |                                                      |                                          |
|                                                                                                    |                                                                   |                                                                     |                                     |                                                      |                                          |

Можно добавить все свои пубоикации опубликованные на любом языке

![](_page_40_Picture_3.jpeg)

### Профиль ResearcherID должен быть заполнен и открыт для просмотра

| ESEARCHERI                                                                                                    | D                                                                                                    |                                                                                                    |                               |                           |
|----------------------------------------------------------------------------------------------------|----------------------------------------------------------------------------------------------------|----------------------------------------------------------------------------------------------------|-------------------------------|---------------------------|
| me Login Se                                                                                                    | earch Interactive Map EndNote 🔉                                                                                                    |                                                                                                    |                               |                           |
|                                                                                                    |                                                                                                    |                                                                                                    |                               |                           |
| Abdurakhmonov, Ibro                                                                                                    | khim Y Raturn to Search Page Get A Bodge Researcher(D Laha                                                                                                    |                                                                                                    |                               |                           |
| ResearchertD: F-5588-20<br>Other Names: Ibrokhim VL<br>URL: http://www.<br>Subject: Agriculture:<br>Heredty: P<br>Keywords: gossypium; | 15<br>a. Abdurakhmonov; Ibrokhim Abdurakhmonov; Ibrokhim Y. Abdurakhmonov<br>researchend com/nd/P-5588-2015<br>Biochematry & Molecular Biology, Biotechnology & Applied Microbiology; Genetica &<br>tant Sciences<br>sotion; genomics and bioinformatics; genetic mapping; gwas; tasue culture;genetic | My Institutions (more defails)<br>Primary Institution: Center of Genomics and Bioloformatic<br>Sub-org/Dept:<br>Role: Researcher (Academic) |                               | -                         |
| transformat<br>ORCID: http://orcid.                                                                                                    | tion; molecular biology; citrus<br>ero/0000-0001-9563-0656                                                                                                    |                                                                                                    |                               |                           |
| dy Publications                                                                                                    | My Publications: View                                                                                                    |                                                                                                    |                               |                           |
| Ay Publications (66)<br>View Publications ►                                                                                            | This list contains papers that I have authored.                                                                                                    |                                                                                                    |                               |                           |
| ResearcherID labs                                                                                                    | 65 publication(s) M 4 Page 👔                                                                                                    | d 2 Go ► ►                                                                                                    | iort by: [Publication Vear •] | Results per page: (50 + ) |
| Create A Badge<br>Collaboration Network<br>Citing Articles Network                                                                     | <ol> <li>Titlet A High-Throughput Standard PCR-Based Genotyping Method for Determine<br/>Author(s): Geng, Lipe: Deng, Dewayne D., Vlubben, Martin J., et al.<br/>Source: Frontiers in Plant Science Volume: 8 Pages: 1252 Published: 2017</li> </ol>                                                   | ng Transgene Zygosity in Segregating Plant Populations                                                                                      |                               | added<br>31-Jul-17        |
|                                                                                                    | <ol> <li>Title: Cotton PHYA1 RR44 improves fiber quality, root elongation, flowering, matur<br/>Author(s): Abdurakhmonov, Ibrokhim Y; Burley, Zabardast T; Abdukarimov, Abdu</li> </ol>                                                                                                    | ty and yield potential in Goesyplum hirautum L<br>usation; et al.                                                                           |                               | added<br>10-Jul-17        |
|                                                                                                    | <ol> <li>Title: Genome Esting in Plants: An Overview of Tools and Applications<br/>Author(s): Kamburova, Venera S.; Nikšha, Elena V.; Shermatov, Shukhrat E.; et a<br/>Source: International Journal of Agronomy Volume: 2017 Published: 2017</li> </ol>                                               | si.                                                                                                    |                               | added<br>10-Jul-17        |
|                                                                                                    | 4. Title: Genome-wide identification and characterization of microRNAs differentially e                                                                                                    | opressed in fibers in a cotton phytochrome A1 RNAi line                                                                                     |                               | added                     |

![](_page_41_Picture_2.jpeg)

### По заполненному профилю ResercherID можем оценить

![](_page_42_Figure_1.jpeg)

![](_page_42_Picture_2.jpeg)

### **ResearcherID** наглядно демонстрирует сотрудничество и цитирования

![](_page_43_Picture_2.jpeg)

Easily create a badge for Yegor Vassetzky to advertise higher Researcher(D profile on your

Collaboration Network

Citing Articles Network

Community Forum

Maually explore the papers that have cited Vegor Vassetzky:

Visually explore who Vegor Vassetzky is collaborating with

![](_page_43_Picture_4.jpeg)

#### **Collaboration Network**

The map graph below displays (up to) the top 500 geographic locations for this researcher's co-authors, ficroli over the map and place your cursor on a pin to view city, state, and country information. Clicking on the pin will display bibliographic data for the paper that has cited the researcher's publication(s).

Ten: Authors | Research Areas | Countries/Territories | Institutions | May |

![](_page_43_Figure_8.jpeg)

You are viewing the ResearcherID Labs page for Vassetzky, Yegor S (C-6447-2008)

![](_page_43_Picture_10.jpeg)

#### ResearcherID Badge Easily create a badge for Yegor Vassetzky to advertise his/her ResearcherID profile on your

![](_page_43_Picture_12.jpeg)

### **Collaboration Network**

Visually explore who Yegor Vassetzky is collaborating with.

![](_page_43_Picture_15.jpeg)

Citing Articles Network Visually explore the papers that have cited Yegor Vassetzky.

Community Forum v. 0.5

#### Citing Articles Network

The map graph below displays (up to) the top 500 geographic locations for publications that have cited this researcher. Scroll over the map and place your cursor on a pin to view city, state, and country information. Clicking on the pin will display bibliographic data for the paper that has cited the researcher's publication(s).

![](_page_43_Figure_20.jpeg)

![](_page_43_Picture_21.jpeg)

as about the date

### Авторские профили ResercherID и ORCID

| Характеристика           | ResearcherID                                   | ORCID                          |
|--------------------------|------------------------------------------------|--------------------------------|
| Постоянный идентификатор | Да                                             | Да                             |
| Авторский профиль        | Да                                             | Да                             |
| Список публикаций        | Да                                             | Да                             |
| наукометрические оценки  | Да                                             | HET                            |
| Импорт записей           | Orcid<br>EndNote<br>Web of Science<br>Ris file | ResearcherID<br>CrossRef<br>др |
| Экспорт                  | Orcid<br>текстовые<br>редакторы                | ResearcherID                   |

![](_page_44_Picture_2.jpeg)

### Регистрация www.orcid.org

16 цифр, которые с 2012 года изменили нашу жизнь

![](_page_45_Picture_2.jpeg)

# ORCID

## **Connecting Research and Researchers and Bases**

![](_page_46_Figure_2.jpeg)

Clarivate Analytics

## Экспорт статей в ORCID и почему их не стоит добавлять вручную

|                        |                                                           | lawnin :                       |                                                |                                     |
|------------------------|-----------------------------------------------------------|--------------------------------|------------------------------------------------|-------------------------------------|
|                        |                                                           | ORCID                          | FOR RESEARCHERS FOR ORGANIZATIONS AR           | OUT HELP BEN OUT                    |
|                        |                                                           | Converting Assessment          | ALLINE MARKEN IN ALLINEY ALTING DOWNERS        | N TORO S GAMELINDES                 |
|                        |                                                           | and fennanchers.               |                                                | THE GOLDEN'S GARD CONTROL FOR MICH. |
|                        |                                                           |                                | <b>B</b> 1                                     | California at an intering of the    |
|                        |                                                           | Pavel<br>Vakovley              | Biography                                      | / <b>4</b> 8 A                      |
|                        |                                                           | Parts and                      | v Education (0)                                | +Anianaanse Rhee                    |
|                        |                                                           | Detaid.org/0000-0002-1767-3231 | Yeu haven't added any education, add seme new  |                                     |
|                        |                                                           | - Yew pullik service           | v Employment (0)                               | + Alli umphypeurit If fare          |
|                        |                                                           | Get a OH Code for your ID O    | You haven't added any employment, add some new |                                     |
| Work category *        | WORK IDENTIFIERS                                          | Also known as                  | v Funding (0)                                  | + Astronomy If here                 |
| Pick a work category • | Identifier type                                           |                                | You haven't added any funding, odd some now    |                                     |
| Work type *            | Pick an identifier type. Start typing to see more options | Country                        | v Worlds (0)                                   | A ANIANTI DESI                      |
| <b>•</b>               | Identifier value                                          |                                | You haven't added any works, add some new      | The Average State of the            |
|                        | Add ID                                                    | Maywords                       |                                                | + Additional of                     |
| Title *                | Identifier 110                                            | Weether Hand                   |                                                |                                     |
| Add title              |                                                           |                                |                                                |                                     |
| G add translated title | Add OKL                                                   | Erneits                        |                                                |                                     |
| Subtitle               | Relationship 🕄                                            | and the standard series        |                                                |                                     |
| Add subtitle           | ⊛ Self _ Part of                                          |                                |                                                |                                     |
| ournal title           | G Add other identifier                                    |                                |                                                |                                     |
| Add journal title      | URL                                                       |                                |                                                |                                     |
|                        | Add URL                                                   |                                |                                                |                                     |
| Publication date       | annuage used in this form                                 |                                |                                                |                                     |
| Year  Month  Day       | •                                                         |                                |                                                |                                     |
|                        |                                                           |                                |                                                |                                     |
| CITATION               | Country of publication                                    |                                |                                                |                                     |
|                        | Select a country                                          |                                |                                                |                                     |
|                        | Add to list Concel                                        |                                |                                                |                                     |
| •                      | Add to list Cancel                                        |                                |                                                |                                     |
| Citation               |                                                           |                                |                                                |                                     |
| Add citation           |                                                           |                                |                                                | Clarivat                            |
|                        |                                                           |                                |                                                | Vianval                             |
| Description            |                                                           |                                |                                                | Analytics                           |
| Add Description        |                                                           |                                |                                                |                                     |

### Доступ к платформе Web of Science

![](_page_48_Figure_1.jpeg)

| Select a database Web of Science Core Collection • Linux Mark    | By Tools - Search History Marked List                          |
|------------------------------------------------------------------|----------------------------------------------------------------|
| Select a database Web of Science Core Collection • Linux Mark    | Jain the Publisher community of protocols for Poer Review Wool |
| And Reserve Office Reference Covers Advanced Description of Mana |                                                                |
| and parter claro resonance search whences search # work          |                                                                |
| Example: all spill* mediterraneau O Sope • Search                | Click here for rips to<br>ingrouse puse search.                |
| * Add Another Field   Revel Form                                 |                                                                |

### А если нет?

![](_page_48_Picture_4.jpeg)

### Доступ в Российской Федерации

**IIICTE** 

Конфигурация подписки как подключится и проверить доступ вебинара Дарьи Бухтояровой https://www.youtube.com/watch ?v=ifVz2cgv3HI&feature=youtu. be&t=1

RSCI and JCR не входят в нац подписку и если необходимы могут быть приобретены институтами в индивидуальном порядке

ФАНО России RU/EN 🖾 🖬 💟 ФЕДЕРАЛЬНОЕ АГЕНТСТВО 0 TIGHCH НАУЧНЫХ ОРГАНИЗАЦИЙ ОБ АГЕНТСТВЕ ДЕЯТЕЛЬНОСТЬ ДОКУМЕНТЫ ПРЕСС-ЦЕНТР ОТКРЫТОЕ АГЕНТСТВО ОБРАЩЕНИЯ ГРАЖДАН Дануунниты Вопросы и ответы по Национальной подписке на международную ДОКУМЕНТЫ базу данных научного цитирования «Web of Science» Все документы pdt 321.87 kb 10.04 2017 16:24 Принятые и опубликованные нормативно-правовые T #13 - + Annumerow 3. Cipainna Планы нормотворческой деятельности Соглашения о Национальная подписка на Web of Science - вопросы и ответы взаимодайствии Технические моменты востройки доступа Контент и ресурсы в доступе TERRETERING MOMENTAL RECTORISM SOCTORS 1. Как организация может получить доступ и подпискя?

https://ano.gov.ru/ru/documents/card/?id\_4=66714

Обращаться к к.х.н. Сергею Парамонову Sergey.Paramonov@Clarivate.com

![](_page_49_Picture_6.jpeg)

### Доступ в Украине

![](_page_50_Figure_1.jpeg)

Приобретение и расчет стоимости <u>everum@everum.org.ua</u> http://everum.org.ua

### Доступ в Беларуси

Через консорциум в рамках национальной библиотеки Беларуси Кузьминич Татьяна Васильевна <u>kuzminich@nlb.by</u>

![](_page_51_Picture_2.jpeg)

![](_page_51_Picture_3.jpeg)

По оформлению подписки на Web of Science и другие продукты Обращайтесь, пожалуйста, по указанным адресам

### Российская Федерация

Сергей Парамонов Sergey.Paramonov@Clarivate.com

Азербайджан

Казахстан

Киргизстан

Туркменистан

Узбекистан

Джасур Юсупо

Djasur.Yusupov@Clarivate.com Для корпораций

Елена Бураева <u>Elena.Buraeva@Clarivate.com</u>

Армения, Беларусь Грузия

Олег Уткин <u>Oleg.Utkin@clarivate.com</u>

Украина

Ирина Тихонкова

Iryna.Tykhonkova@Clarivate.com

![](_page_52_Picture_16.jpeg)

### **ДЕМОНСТРАЦИЯ**

![](_page_53_Picture_1.jpeg)

![](_page_53_Picture_2.jpeg)

![](_page_53_Picture_3.jpeg)

### Не скрывайте свои достижения

![](_page_54_Picture_1.jpeg)

### Создание коллективного отчеты по ResearcherID Основной поиск

| veb of ocience                                  |                         | Analytics                                       |
|-------------------------------------------------|-------------------------|-------------------------------------------------|
| elect a database Web of Science Core Collection | Loarn More              | D Join the Publicity of                         |
| clied Reference Search Advanced Search + More   |                         |                                                 |
| 0-1697-2013                                     | Author Identifiers *    | Click, here for rips to<br>improve your search. |
| OR * C-6447-2008                                | Author Identifiers *    |                                                 |
| M-6701-2015                                     | Author Identifiers * Se | arch                                            |
|                                                 |                         |                                                 |
|                                                 |                         |                                                 |

![](_page_55_Picture_2.jpeg)

### Расширенный поиск

| Web of Science         InCites         Journal Citation Reports         Essential Science Indicators         EndNote         Publons                                                                                                    | Iryna 🔻 Help English 🔻                                                                                                    |
|----------------------------------------------------------------------------------------------------|----------------------------------------------------------------------------------------------------|
| Web of Science                                                                                                    | Clarivate<br>Analytics                                                                                                    |
| Search                                                                                                    | My Tools - Search History Marked List                                                                                                    |
| Select a database Web of Science Core Collection    Learn More                                                                                                    | <i>P</i> Join the Publons community of reviewers for Peer Review Week                                                                                                    |
| Basic Search Cited Reference Search + More                                                                                                    |                                                                                                    |
| Use field tags, Boolean operators, parentheses, and query sets to create your query. Results will appear in the Search History table at the bottom of the page.(Learn more about Advanced Search)<br>Example: TS=(nanotub* AND carbon) NOT AU=Smalley RE<br>#1 NOT #2 more examples   view the tutorial<br>All =<br>Search<br>Restrict results by languages and document types:<br>Afrikaans<br>Arabic All Counter types<br>Article<br>Atricle<br>Atr | Booleans: AND, OR, NOT, SAME, NEAR<br>Field Tags:<br>TS = Topic<br>TI = Trile<br>AU= Author [Index]<br>AI= Author Index]<br>GP= Group Author [Index]<br>DO= DOI<br>PY= Year Published<br>CF = Conference<br>AD = Address<br>OG = Organization-Enhanced [Index]<br>OG = Organization<br>GG = Suborganization |

![](_page_56_Picture_2.jpeg)

### Ограничиваем необходимыми годами

![](_page_57_Picture_1.jpeg)

### Возможен анализ

![](_page_58_Figure_1.jpeg)

![](_page_58_Picture_2.jpeg)

### Передаем в EndNote

![](_page_59_Picture_1.jpeg)

### По умолчанию в неотсортированных

![](_page_60_Picture_1.jpeg)

![](_page_60_Picture_2.jpeg)

### Создаем новую папку

| Thomson Reuters                                                                                                    |                                   |                                                                                                    |                                                                                                    |                                                                                                    | ₩ 😁         |
|----------------------------------------------------------------------------------------------------|-----------------------------------|----------------------------------------------------------------------------------------------------|----------------------------------------------------------------------------------------------------|----------------------------------------------------------------------------------------------------|-------------|
| ndNote <sup>ne</sup> basic My Reference                                                                                                    | m Collect Organize                | Format Match O                                                                                                    | ptions Downloads                                                                                                    |                                                                                                    |             |
| Quick Search<br>Search for<br>In All My References                                                                                                    | [Unfiled]<br>Show 50 per page     |                                                                                                    | H 4                                                                                                    | Page 1 of 2 Go >>                                                                                                    |             |
| Search<br>My References<br>All My References (249)<br>(Unified) (66)<br>Courk List (0)<br>Treah (0)<br>▼ My Groups<br>GDRI (01)<br>GDRI2017 (100)<br>Set10 (15)<br>Wy publications (2)<br>Treamer (4)<br>Onseemer (2) | All Page<br>Author<br>Allinne, J. | Add to group<br>Add to group<br>• ODRI<br>• ODRI2017<br>• last20<br>• My publications<br>• Ragnature<br>• Ragnature<br>• Research<br>Groups Shared by Others<br>• Bioliomatrics<br>• Garfield | Copy To Guick List Delets Title Perinucleolar relocalization and nucleolin as crumantle cell lymphoma Biood Index tuberry: 01 Sep 2017 Last Updated: 01 to View in Web of Science**+ Source Record, Related Bradykinin antagonists and thiazolidinone derive Bioorganic & Medicinal Chemistry Added to Library: 01 Sep 2017 Last Updated: 01 View in Web of Science**+ Source Record, Related | Sort by: First Author A to 2<br>decial events in the transcriptional activation of key ge<br>Sep 2017<br>sted Records, Times Cited: 14<br>atives as new potential anti-cancer compounds<br>Sep 2017<br>sted Records, Times Cited: 6 | •<br>nes ín |
| Dationestics (147)<br>Outlets (20)<br>Duild a profile to showcase<br>year own work.                                                                                                    | Dib, C.                           | 2016                                                                                                    | Correction of the FSHD myoblast differentiation<br>Journal of Cellular Physiology<br>Added to Library 01 Sep 2017 Last Updated 01<br>View in Web of Science"+ Source Record, Rela<br>but 05-757 run Text                                                                                                    | defect by fusion with healthy myobiasts<br>Sep 2017<br>ated Records, Times Cited: 1                                                                                                    |             |
| Treasarchentz                                                                                                    | Dmitriev, P.                      | 2013                                                                                                    | Defective Regulation of MicroRNA Target Genes<br>Journal of Biological Chemistry                                                                                                    | i in Myoblasts from Facioscapulohumeral Dystrophy P                                                                                                    | atients     |

![](_page_61_Picture_2.jpeg)

### Название произвальное, язык тоже

|                                                                                                    |                                                                                                    | www.myendnoteweb.com says:                                                                                                    |
|----------------------------------------------------------------------------------------------------|----------------------------------------------------------------------------------------------------|----------------------------------------------------------------------------------------------------|
| Thomson Reuters                                                                                                    |                                                                                                    | 55                                                                                                    |
| Ouick Search                                                                                                    | s Collect Organize Format Match                                                                                                    | Options Options OK Cancel                                                                                                    |
| My References<br>Search<br>My References<br>All My Inferences (249)<br>(Unfiled) (58)<br>Out-List (0)<br>Trisen (0)<br>¥ My Groups<br>GDRI (91)<br>GDRI2017 (109)<br>Set10 (15)<br>My publications (2)<br>Dosener (2)<br>Groups Shared by Others | Authore<br>Authore<br>Authore<br>Authore<br>Allinne, J.<br>Authore<br>Allinne, J.<br>Authore<br>Allinne, J.<br>Authore<br>Allinne, J.<br>Authore<br>Authore<br>Autho | Copy To Quick List Delete Sort by: First Author A to 2 Title Perfnucleolar relocalization and nucleolin as crucial events in the transcriptional activation of key genes in mantle cell lymphoma Blood Blood Added to Library: 01 Sep 2017 Last Updated: 01 Sep 2017 View in Web of Science**+ Source Record, Related Records, Times Cited: 14 Bradykinin antagonists and thiazolidinone derivatives as new potential anti-cancer compounds Blooganic & Medicinal Chemistry Added to Library: 01 Sep 2017 Last Updated: 01 Sep 2017 View in Web of Science**+ Source Record, Related Records, Times Cited: 14 Bradykinin antagonists and thiazolidinone derivatives as new potential anti-cancer compounds Blooganic & Medicinal Chemistry Added to Library: 01 Sep 2017 Last Updated: 01 Sep 2017 View in Web of Science**+ Source Record, Related Records, Times Cited: 6 |
| Dationetrics (147)                                                                                                    | Ø Dib, C. 2016                                                                                                    | Correction of the F5HD myoblast differentiation defect by fusion with healthy myoblasts<br>Journal of Cellular Physiology<br>Added to Likrary: 01 Sep 2017 Last Updated: 01 Sep 2017<br>View in Web of Science"+ Source Record, Related Records, Times Cited: 1                                                                                                    |
| T                                                                                                    | Dmitriev, P. 2013                                                                                                    | Defective Regulation of MicroRNA Target Genes in Myoblasts from Facioscapulohumeral Dystrophy Patients<br>Journal of Biological Chemistry                                                                                                    |

![](_page_62_Picture_2.jpeg)

### Просмотрели и создали список

| Thomson Reuters                                                                                                |                    |                                                                                            |                                                                                                    |                                                                            | Э |
|----------------------------------------------------------------------------------------------------|--------------------|--------------------------------------------------------------------------------------------|----------------------------------------------------------------------------------------------------|----------------------------------------------------------------------------|---|
| EndNote <sup>ne</sup> basic My Reference                                                                       | n Collect Organize | ormat Match                                                                                | Options Downloads                                                                                                    |                                                                            |   |
|                                                                                                    |                    | Bibliography Cite Wh                                                                       | lle You Write ** Plog-in Format Paper Export References                                                                                                    |                                                                            |   |
| Quick Search                                                                                                   | 65                 |                                                                                            |                                                                                                    |                                                                            |   |
| in All My References 🔻                                                                                         | Show 50 per page * |                                                                                            | M M Page 1                                                                                                    | 117 Go 🕨 🖬                                                                 |   |
| Search                                                                                                    | E All E Page Add   | to proup •                                                                                 | Copy To Quick List Delete Remove from Group                                                                                                    | Sort by: First Author A to 2                                               | ۲ |
| My References                                                                                                  | Authore            | Year                                                                                       | Title                                                                                                    |                                                                            |   |
| Unifed (0)<br>Cuck Let (0)<br>Tresh (0)<br>V My Groups<br>56 (55)<br>GDN (01)                                  |                    | 2014                                                                                       | Perfnucleolar relocalization and nucleolin as crucial events<br>mantle cell lymphoma<br>Blood<br>Added to Library: 01 Sep 2017 Last Updated: 01 Sep 2017<br>View in Web of Science**+ Source Record, Related Record<br>Science **+ Source Record, Related Record | s in the transcriptional activation of key genes in<br>ds, Times Cited: 14 |   |
| GDRI2017 (109)<br>Isat10 (15)<br>My publications (2)<br>Finamers (4)<br>Finamers (2)                           | Avdielev, S.       | 2014                                                                                       | Bradykinin antagonists and thiazolidinone derivatives as a<br>Bioorganic & Medicinal Chemistry<br>Added to Literary: 01 Sep 2017 Last Updated: 01 Sep 2017<br>View in Web of Science**+ Source Record, Related Record                                            | new potential anti-cancer compounds<br>ds, Times Cited: 6                  |   |
| Groups Shared by Others<br>Diblometrics (147) 12<br>Gartlett (20) 12<br>Build a profile to showcase            | Dib, C.            | 2016                                                                                       | Correction of the FSHD myoblast differentiation defect by<br>Journal of Cellular Physiology<br>Added to Library 01 Sep 2017 Last Updated: 01 Sep 2017<br>View in Web of Science"+ Source Record, Related Record                                                  | fusion with healthy myoblasts<br>ds, Times Cited: 1                        |   |
| ResearcherID Dmitriev, P. 2013 Defective Regul<br>www.myendnoteweb.com/End?luteWeb.html?func.esport.ctations/k |                    | Defective Regulation of MicroRNA Target Genes in Myobla<br>Journal of Biological Chemistry | asts from Facioscapulohumeral Dystrophy Patients                                                                                                    |                                                                            |   |

![](_page_63_Picture_2.jpeg)

### Экспорт выбранной папки в произвольный формат

| Thomson Reuters                                                                                                |                                                                                                    | III 😁 Î                |
|----------------------------------------------------------------------------------------------------|----------------------------------------------------------------------------------------------------|------------------------|
| EndNote <sup>™</sup> basic My References Collect Or                                                            | rganize Format Match Options Downloads                                                                                                    |                        |
|                                                                                                    | Bibliography Cite While You Write™ Plug-In Format Paper Export References                                                                                                    |                        |
| Bibliography<br>References: - 55<br>Bibliographic style:<br>File format: RTF (rich text file) V<br>Save E-Mail | ▼ Select Favorites                                                                                                    |                        |
| exportlist (11).rtf                                                                                            | <ul> <li>Allinne J., Pichugin A., Iarovaia O., Klibi M., Barat A., Zlotek-Zlotkiewicz E., Markozashvili D., Petrova N., Camara-Clayette V., Ioudinkova E., Wiels J., Razin S. V., Ribrag V., Lipinski M., Vassetzky Y. S. Perinucleolar relocalization and nucleolin as crucial events in the transcriptional activation of key genes in mantle cell lymphoma // Blood 2014 Mar T. 123, № 13 C. 2044-2053.¶</li> <li>Avdieiev S., Gera L., Havrylyuk D., Hodges R. S., Lesyk R., Ribrag V., Vassetzky Y., Kavsan V. Bradykinin antagonists and thiazolidinone derivatives as new potential anti-cancer compounds://Bioorganic &amp; Medicinal Chemistry 2014 Aug T. 22, № 15 C. 3815-3823.¶</li> <li>Dib C., Saada Y. B., Dmitriev P., Richon C., Dessen P., Laoudj-Chenivesse D., Camac G., Lipinski M., Vassetzky Y. S. Correction of the FSHD myoblast differentiation defect by fusion with healthy myoblasts // Journal of Cellular Physiology 2016 Jan T. 231, № 1 C. 62-71.¶</li> <li>Dmitriev P., Barat A., Polesskaya A., O'Connell M. J., Robert T., Dessen P., Walsh T. A., Lazar V., Turki A., Camac G., Laoudj-Chenivesse D., Lipinski M., Vassetzky Y. S. Simultaneous miRNA and mRNA transcriptome profiling of human myoblasts reveals a novel set of myogenic differentiation-associated miRNAs and their target genes:// Bmc Genomics 2013 Apr T.</li> </ul> | Show all X             |
|                                                                                                    | Dmitriev P., Kairov U., Robert T., Barat A., Lazar V., Camac G., Laoudj-Chenivesse D.,<br>Vassetzky Y. S. Cancer-related genes in the transcription signature of facioscapulohumeral<br>dystrophy myoblasts and myotubes // Journal of Cellular and Molecular Medicine 2014<br>Feb T. 18, No 2 C. 208-217. ¶<br>Dmitriev P. Kiseleva F. Kharchenko O. Jvashkin F. Pichugin A. Dessen P. Robert T.                                                                                                    | Clarivate<br>Analytics |

Разместив информацию о публикациях, шансов быть прочитанным становится больше

- ResearcherID.com
- Orcid.org
- Researchgate.net
- Google Scholar
- Ваш вариант

![](_page_65_Picture_6.jpeg)

### Не просите цитирования

![](_page_66_Picture_1.jpeg)

покажите свои работы коллегами специалистам,

используя современные способы научной коммуникации,

и качественная статья, естественным путем будет оценена цитированием!!

### Домашнее задание

Зарегистрировать профиль в Web of Science
Поискать свои работы по всей платформе
Создать ResearcherID
Разместить хотя бы одну свою публикацию в ResearcherID

•Записать возникшие вопросы

wostraining@clarivate.com

![](_page_67_Picture_4.jpeg)

### Полезные ссылки

![](_page_68_Picture_1.jpeg)

webofscience.com

![](_page_68_Picture_3.jpeg)

my.endnote.com

![](_page_68_Picture_5.jpeg)

researcherid.com

![](_page_68_Picture_7.jpeg)

incites.thomsonreuters.com

![](_page_68_Picture_9.jpeg)

http://info.clarivate.com/rcis

![](_page_68_Picture_11.jpeg)

youtube.com/WOKtrainingsRussian

![](_page_68_Picture_13.jpeg)